# IBM Security Web Gateway Appliance Hardware Offering

Version 7.0

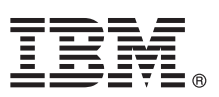

## **Ouick Start Guide**

Use the links in this document to find the information you need to connect, configure, and maintain your IBM Security Web Gateway Appliance.

National Language Version: The hard copies of the Quick Start Guide translated version are shipped with the IBM Security Web Gateway Hardware Appliance package.

#### Step 1: Access the Appliance and documentation 1

This product offering includes:

- IBM<sup>®</sup> Security Web Gateway Appliance
- Ethernet cable
- Serial console cable
- Two power cords
- IBM Security Web Gateway Appliance Administration Guide only available online. See the complete documentation in the IBM Security Access Manager for Web Information Center at http://pic.dhe.ibm.com/infocenter/tivihelp/v2r1/topic/ com.ibm.isam.doc 70/welcome.html.

#### Step 2: Hardware components 2

#### Front panel

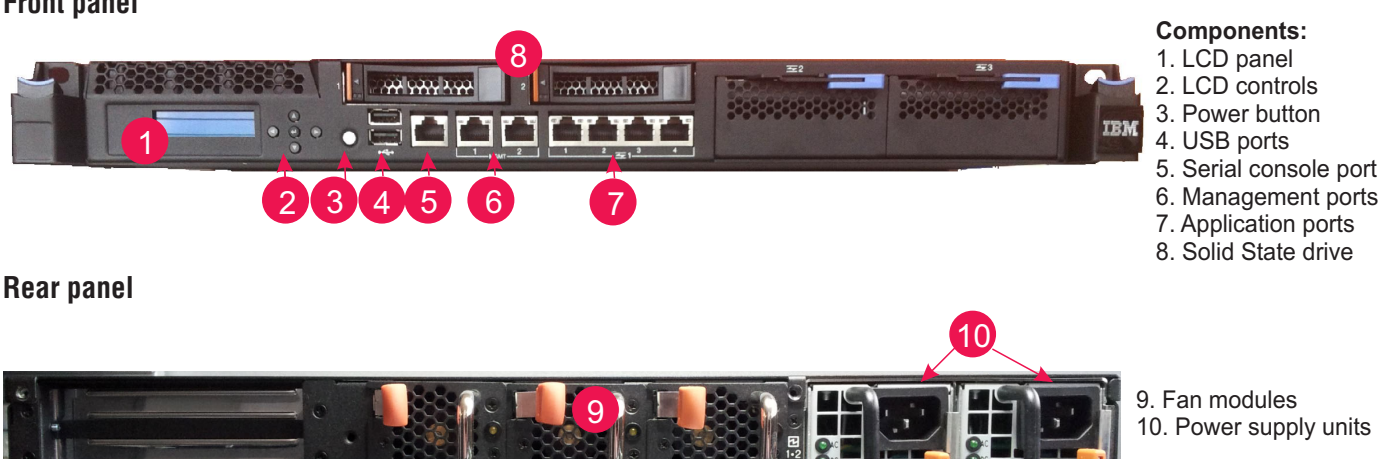

### Step 3: Gather network information

Use either DHCP or a static IP address to network the appliance for management. For static IP address users, use this list to record important network information for configuring the appliance:

- Host name
- Management IP address
- Management Subnet Mask
- Management Gateway
- Management DNS server

If you are using DHCP, the appliance obtains a dynamically leased IP address from the local DHCP server when it is powered on. You can use DHCP discovery software to locate this IP address, or you can connect directly to the appliance console to manage the interface settings. You can also use the LCD panel to view the assigned IP address. See the IBM Security Web Gateway Appliance: Administration Guide for details about configuring the IP settings.

## 4 Step 4: Prepare to run the Appliance Setup wizard

To configure the initial appliance settings, you must follow the steps in the Appliance Setup wizard.

Choose one of the following two methods to access and run this wizard. You can use the appliance console by connecting the serial console cable to the appliance, or use the Local Management Interface (LMI) in a web browser. The LMI offers more advanced configuration options.

To use the LMI, you must browse to the IP address of the appliance. If you do not know the IP address, use the appliance console to connect the appliance and access the Appliance Setup wizard. The following steps include details for both of these access methods.

### 5 Step 5: Install the Appliance

Complete the following steps to power on the appliance:

1. [Optional] Rack mount the appliance. The Rack Mount Guide for IBM PN 68Y9708/60Y0328 provides instructions:

- http://pic.dhe.ibm.com/infocenter/sprotect/v2r8m0/topic/com.ibm.alps.doc/pdfs/ IBMSecRackMount\_46N5773.pdf
- 2. Connect both power cords to the appliance to prevent warning signals from sounding.
- 3. Use the supplied Ethernet cable to connect the network to the management interface. The management ports are on the front panel of the appliance.
- 4. For appliance console users, configure the IP settings by using the supplied serial console cable to connect the appliance to a terminal. The serial console port is on the front panel of the appliance. If the chosen terminal does not have a serial port, use a serial to USB converter to connect to a USB port.
- 5. Turn on the appliance. Press the power button on the front panel of the appliance.
- 6. When the LCD display reads "IBM Security Web Gateway", proceed to the next step.

#### 6 Step 6: Appliance Setup wizard

Use the Appliance Setup wizard to complete the initial configuration of the appliance.

- 1. Access the appliance console or the LMI to start the wizard.
- 2. Log in as the **admin** user. The default password is admin. To secure the appliance, change the password immediately when prompted by the wizard.
- 3. Use the Appliance Setup wizard to complete the initial configuration of IBM Security Web Gateway appliance. Follow the wizard prompts to configure the required details. The following lists the subset of the tasks:
  - Read and accept the License Agreement. If you are using the LMI, download and install the license file. You must have a license installed to download firmware and IBM X-Force updates.
  - Set the appliance password.
  - Configure the networking, which includes the host name, management interface settings, and DNS configuration.
  - Configure the date and time settings.

A summary screen displays when the basic configuration is complete. For LMI users: review the details on the Completion page and click **Complete Setup**. For appliance console users: follow the prompts to **Accept the configuration**. For detailed configuration information, see the *IBM Security Web Gateway Appliance: Administration Guide*.

#### **More Information**

For more information, see the following resources:

- The *IBM Security Web Gateway Appliance: Administration Guide* available along with the rest of the documentation in the IBM Security Access Manager for Web Information Center: http://pic.dhe.ibm.com/infocenter/tivihelp/v2r1/topic/com.ibm.isam.doc\_70/welcome.html
- Support link at: http://www.ibm.com/software/support/probsub.html
- IBM User Communities at http://www.ibm.com/community/
- IBM Passport Advantage® at http://www-01.ibm.com/software/howtobuy/passportadvantage/

IBM Security Web Gateway Appliance, version 7.0, Licensed Materials - Property of IBM. © Copyright IBM Corp. 2012. All Rights Reserved. U.S. Government Users Restricted Rights - Use, duplication or disclosure restricted by GSA ADP Schedule Contract with IBM Corp. IBM, the IBM logo, and ibm.com<sup>®</sup>, DB2<sup>®</sup>, eserver, pserver, Security, Universal Database, and WebSphere<sup>®</sup> are trademarks or registered trademarks of International Business Machines in the United States, other countries, or both. If these and other IBM trademarked terms are marked on their first occurrence in this information with a trademark symbol (<sup>®</sup> or <sup>®</sup>), these symbols indicate U.S. registered or common law trademarks over eleven on their first occurrence in this information with a trademark symbol (<sup>®</sup> or <sup>®</sup>), these symbols indicate U.S. registered or common law trademarks over eleven on their first occurrence in this information (<sup>®</sup> or <sup>®</sup>), these symbols indicate U.S. registered or common law trademarks over eleven on their first occurrence or common law trademarks in other countries. A current list of IBM trademarks is available on the Web at Copyright and trademark information (<sup>®</sup> information (<sup>®</sup> information) with a trademark of Microsoft Corporation in the United States, other countries, or both. Solaris is a trademark of Oracle Corporation in the United States, or both. Other company, product, or service names may be trademarks or service marks of others.

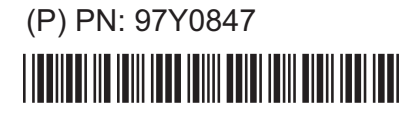

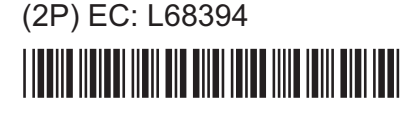

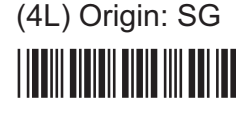

Printed in Singapore